## 2025年度入試

# 【受験生用】 Web出願マニュアル

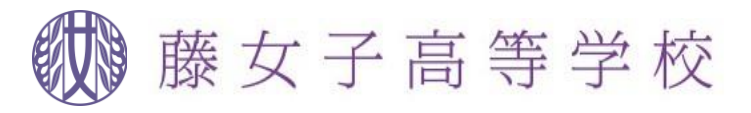

## 1. 専願入学試験日程

₩ 藤女子高等学校

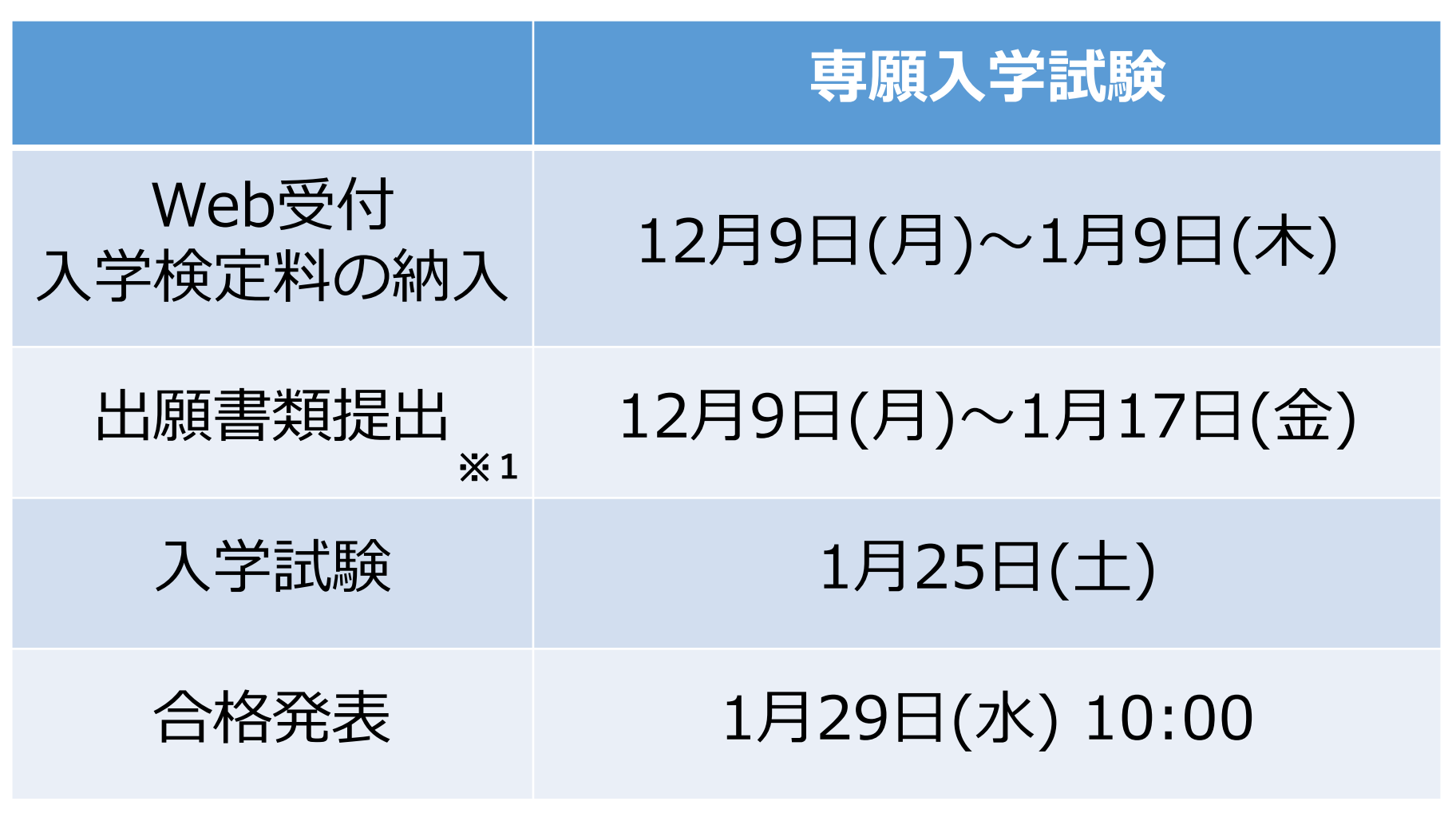

※1 出願書類はすべて在籍中学校経由で本校にご提出いただいております。

## 2. 一般入学試験日程

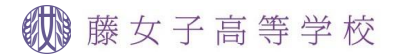

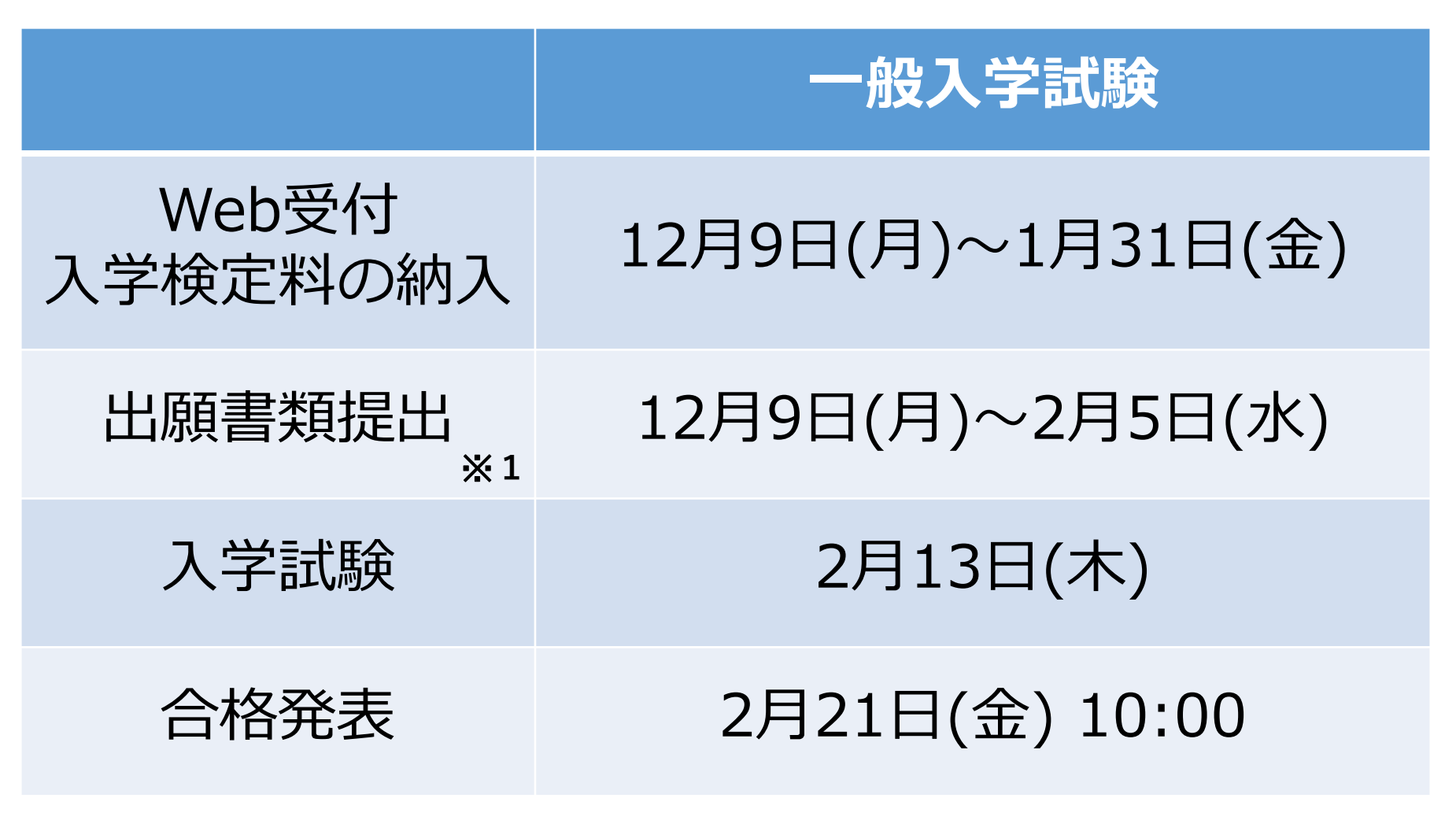

※1 出願書類はすべて在籍中学校経由で本校にご提出いただいております。

## 3. 出願の流れ

**STEP1** Web出願システム「プラスシード」へ新規登録

- **STEP2** 「プラスシード」へログイン
- **STEP3** 出願情報の入力
- STEP4 入学検定料の納入
- STEP5 入学願書をプリントアウト
- STEP6 提出書類を在籍中学校へ提出
- STEP7 受験票をプリントアウト

藤女子高等学校

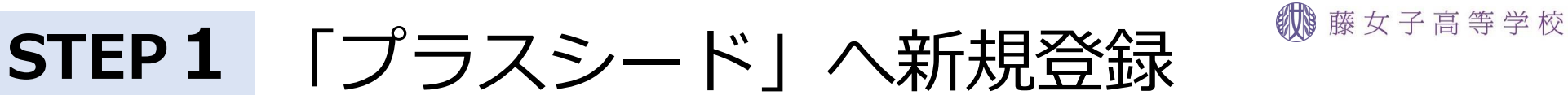

① 本校ホームページより「プラスシード」へアクセス

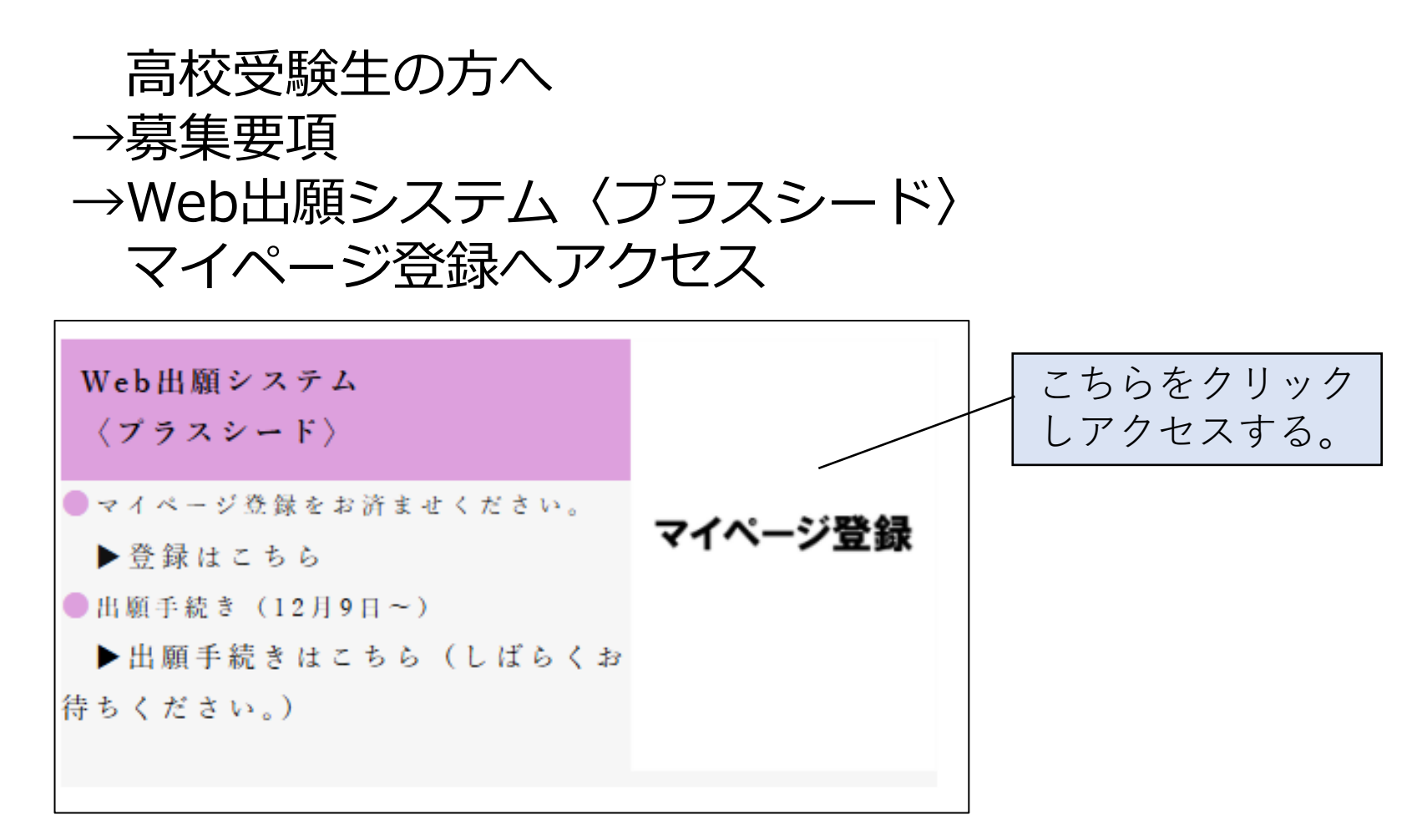

藤女子高等学校 ② プラスシードの新規登録(マイページ登録)を行う。

| 藤女子高等学校<br>マイページ登録                                                                                                    |   | マイページ登録                                                             |  |
|----------------------------------------------------------------------------------------------------|---|---------------------------------------------------------------------|--|
| ログインIDとしてご利用いただくご自身のメールアドレスを入力して「送信する」ボタンを押してください。<br>入力されたメールアドレス宛に、本登録用のURLリンクをお送りします。                                        |   | ※保護者ではなく受験生の情報を入力ください<br>※氏名には常用漢字を使用してください                         |  |
| プラスシードでは1つのメールアドレスで複数の学校に対してログインが可能です。<br>また、1つのメールアドレスに対して兄弟や姉妹のアカウントを追加することも可能です。<br>すでに他の学校でプラスシードに登録済みの方は[こちら]からログインしてください。 |   | 受験生氏名(姓) ※         受験生氏名(名) ※           氏名(姓)         氏名(名)         |  |
| ※迷惑メール対策等でドメイン指定受信を設定されている場合は、<br>「@seed.software」ドメインを受信できるように設定してください。                                                        | V | <ul> <li>※氏名には常用漢字を使用してください</li> <li>ふりがな(姓) ※ ふりがな(名) ※</li> </ul> |  |
| メールアドレス                                                                                                    |   | ふりがな(姓) ふりがな(名)                                                     |  |
| <ul> <li>利用規約に同意します</li> <li>送信する</li> </ul>                                                                                    |   | <b>生年月日 ※</b><br>▼元号 ▼年 年 ▼月 月 ▼日 日                                 |  |
|                                                                                                    |   | メールアドレス(ログイン時に使用)                                                   |  |

#### メールアドレスを入力し送信する。

登録したメールアドレスに本登 録URLが送られます。クリック しマイページ登録を行ってくだ さい。

# STEP 2 「プラスシード」 ヘログイン<sup>()) 藤女子高等学校</sup>

① 本校ホームページより「プラスシード」へアクセス

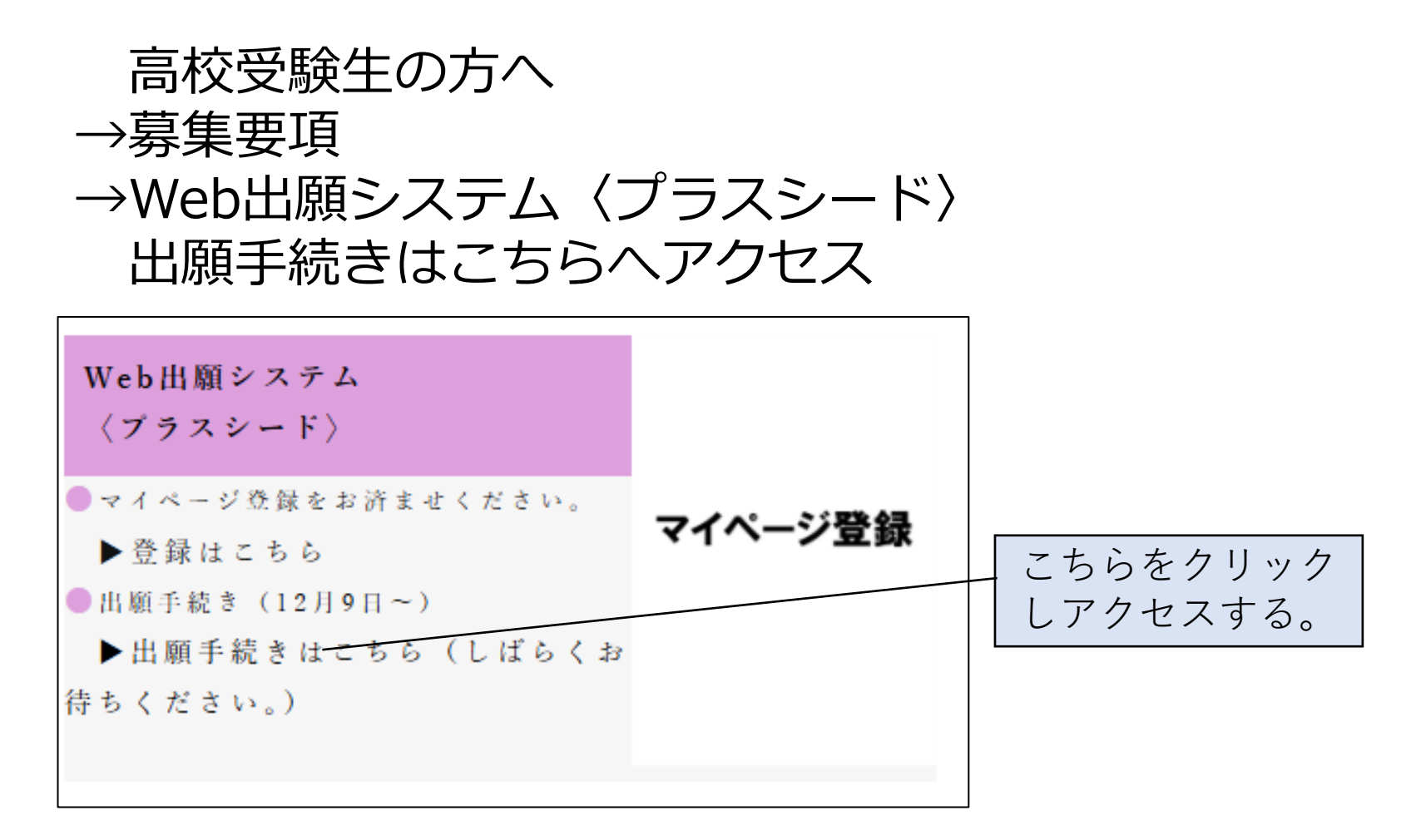

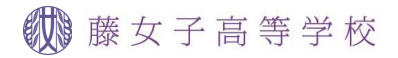

#### ② 入試日程一覧から受験する入学試験を選択する。

| 新wer 1925<br>Store 1925 |                 | 子高等学校]      |                 | _                               | an anna a' stàitean ann an Stàitean an Stàitean an Stàitean an Stàitean an Stàitean Anna Stàitean Anna Stàitean |
|-------------------------|-----------------|-------------|-----------------|---------------------------------|----------------------------------------------------------------------------------------------------|
| 藤 はなこ                   |                 |             |                 |                                 |                                                                                                    |
| イベント一覧                  | 入試日程を1つ選択してくださ  | をし          |                 |                                 |                                                                                                    |
| イベント申込状況                | 試験日             | 試験名         |                 | 出願期間                            |                                                                                                    |
| <br>入試日程一覧              |                 | */ = *// */ |                 |                                 |                                                                                                    |
| 入試出願状況                  | 2025年1月25日(土)   | 滕女子局等子校     | <b>冉</b> 順人子試験  | 2024年12月9日(月) 0時0<br>(木) 23時59分 | 0分 ~ 2025年1月9日                                                                                                  |
| 登録情報の変更                 | 2025年2日13日(太)   | 藤女子喜笑学校     | 一般入学試驗          | 2024年12日9日(日)0時0                | 0分~2025年1日31日                                                                                                   |
| アカウント情報                 | 2023-27130(///) | V. EDULXM   |                 | (金) 23時59分                      | 0) - 2020-17010                                                                                                 |
| ご利用ガイド                  |                 |             |                 |                                 |                                                                                                    |
| 利用規約                    |                 |             |                 |                                 |                                                                                                    |
| <br>特定商取引法に基づく表記        |                 |             |                 |                                 |                                                                                                    |
| ログアウト 🕞                 |                 |             |                 |                                 |                                                                                                    |
| テスト画面ログアウト              |                 |             |                 |                                 |                                                                                                    |
|                         |                 |             |                 |                                 |                                                                                                    |
|                         |                 |             |                 |                                 |                                                                                                    |
|                         | Г               | 藤女子喜笙学校     | <b>車</b> 囿λ 逆計監 |                                 |                                                                                                    |
|                         |                 | 旅久」向守于依     |                 |                                 |                                                                                                    |
|                         | I,              | 滕女士尚寺子仪     | 一般人子訊驗          | を」                              |                                                                                                    |
|                         | の               | どちらかを選択し    | 、クリックする         |                                 |                                                                                                    |
|                         |                 |             |                 |                                 |                                                                                                    |

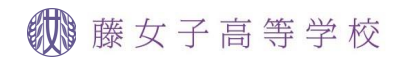

#### ③入試日程の詳細から出願へ進む

| < 入試日程一覧 -       | 日程詳細                                                                                                  |                        |
|------------------|----------------------------------------------------------------------------------------------------|------------------------|
| 合格発表日時           | 2025年1月29日(水) 10時00分 ~ 2025年1月31日(金) 23時59分                                                           |                        |
| 合格発表に関する<br>補足説明 | プラスシードのマイページより合否と合格コースをご確認ください。                                                                       |                        |
| 入学金のオンライン決済      | 利用可能                                                                                                  |                        |
| 入学金              | 入学金 250,000円                                                                                          | -                      |
| 入学金の決済手段         | ペイジー、ゆうちょ銀行払込                                                                                         |                        |
| 入学金手続き期間         | 2025年1月29日(水) 10時00分 ~ 2025年2月7日(金) 23時59分                                                            |                        |
| 募集人員             | 160名(内部進学者95名を含む)                                                                                     |                        |
| 出願資格             | <ul> <li>①2025年3月中学校卒業見込みの女子</li> <li>②中学校3年間の総欠席日数が30日以内の者</li> <li>③本校を第一志望とし、合格後必ず入学する者</li> </ul> | 日程詳細画面の最下部             |
| 添付ファイル           | 入<br>志望理由書.pdf                                                                                        | にある「出願へ進む」<br>をクリックする。 |
|                  | 一覧へ出願へ進む                                                                                              |                        |

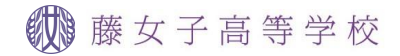

## **STEP3** 出願情報の入力

- ① 受験生の氏名・生年月日・住所・電話番号・中学校名 保護者の氏名・緊急連絡先等を入力する。
- ② 受験するコースを選択
   ○特別進学コース
   ○総合進学コース
- ③ 総合進学コースを選択した場合
   特別進学コース認定希望を選択
   〇希望する
   〇希望しない
- ④ 特待生選考希望を選択 〇希望する 〇希望しない
   藤学園寄宿舎への入舎を希望する場合は、こちらを選択する。

   ⑤ 入学後の住居を選択
- ○自宅 ○藤学園寄宿舎 ○その他

## 顔写真について(目安縦7.0cm×横5.0cm)<sup>()) 藤女子高等学校</sup>

## ① 顔写真(現物)が用意されている場合

入学願書をプリントアウトした後で貼付してください。 写真データの登録は必要ありません。

## ② 顔写真データが用意されている場合

データを登録して出願手続きを進めてください。 データは 縦800px以上 横600px以上の縦長画像で4MBまで (スマートフォンやタブレットでの撮影で構いません。)

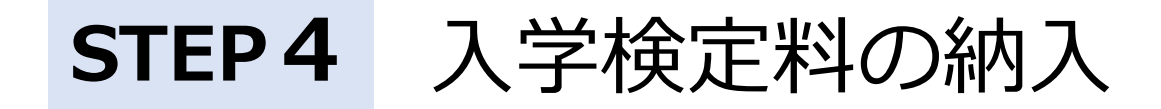

藤女子高等学校

### 出願情報入力画面の最下部より、入学検定料の支払い方法を 選択し「確認画面へ」をクリックする。

| < 入試日程-<br>支払いについて  | 一覧 - 日程詳細 - 出願                                           |                                 | 入学検定料 16,000円<br>別途手数料 517円 |
|---------------------|----------------------------------------------------------|---------------------------------|-----------------------------|
| 検定料                 | 専願入学試験 入学検定料 16,000円                                     |                                 | クレジットカードを選択した場合             |
| 支払方法 <mark>※</mark> | ○ クレジットカード                                               | (+別途: 517円)                     | ・クレジットカード番号                 |
|                     | ○ ペイジー                                                   | (+別途: 517円)                     | ・有効期限 ・セキュリティコード            |
|                     | ○ コンビニ決済                                                 | (+別途: 517円)                     | を入力する。                      |
|                     | ※ペイジーが利用できる金融機関は [<br>※コンビニ決済が利用できるコンビニ<br>ップ、セイコーマート」です | ニちら] です<br>は「ローソン、ファミリーマート、ミニスト |                             |
|                     | 戻る 下書き保存                                                 | 確認画面へ                           |                             |

藤女子高等学校

#### ③ 入学検定料の支払いについて

Oクレジットカード 入学検定料の支払いが即完了します。

**Oペイジー** 

出願確認メールにペイジーの振込先情報が記載 (マイページからも振込先情報が確認できます。) 入金確認には2時間程度かかる場合があります。

〇コンビニ決済

出願確認メールに支払い情報が記載 (マイページからも振込先情報が確認できます。) 入金確認には2時間程度かかる場合があります。 ローソン・ファミリーマート・セイコーマート・ミニストップ

| < 入試日程一覧 - 日程詳細 - 出願内容の確認 |                                                                          |                                                          |                                                                                        |
|---------------------------|--------------------------------------------------------------------------|----------------------------------------------------------|----------------------------------------------------------------------------------------|
|                           |                                                                          |                                                          |                                                                                        |
|                           | 専願入学試験 入学<br>検定料                                                         | 16,000円                                                  |                                                                                        |
| 検定料                       | システム利用料                                                                  | 517円                                                     |                                                                                        |
|                           | お支払い合計金額                                                                 | 16,517円(税込)                                              |                                                                                        |
| 支払方法                      | ペイジー                                                                     |                                                          |                                                                                        |
| これ                        | 以降は出願をキャンセルで<br>※出願確認メールの中<br>※迷惑メール対策等で<br>『@seed.software』<br>出願データの送( | きません。検定料や手数<br>にペイジーの振込先情報<br>ドメイン指定受信を設定<br>ドメインを受信できるよ | 数料は一切返金できませんのでご注意ください。<br>報を記載いたしますのでご確認ください。<br>定されている場合は、<br>ように設定してください。<br>行うにあたり、 |
|                           | ↓ WEB出願システ                                                               | ム「プラスシード」の                                               | り利用規約 に同意します                                                                           |
|                           | 戻る                                                                       | 送信す                                                      | する                                                                                     |
|                           | 1                                                                        | 1                                                        |                                                                                        |

プラスシードの利用規約を 確認しチェックを入れる。

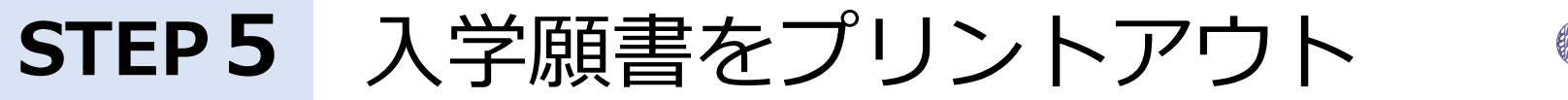

₩ 藤女子高等学校

## 入学検定料の決済完了後に、マイページ「入試出願状況」より 入学願書をダウンロードする。

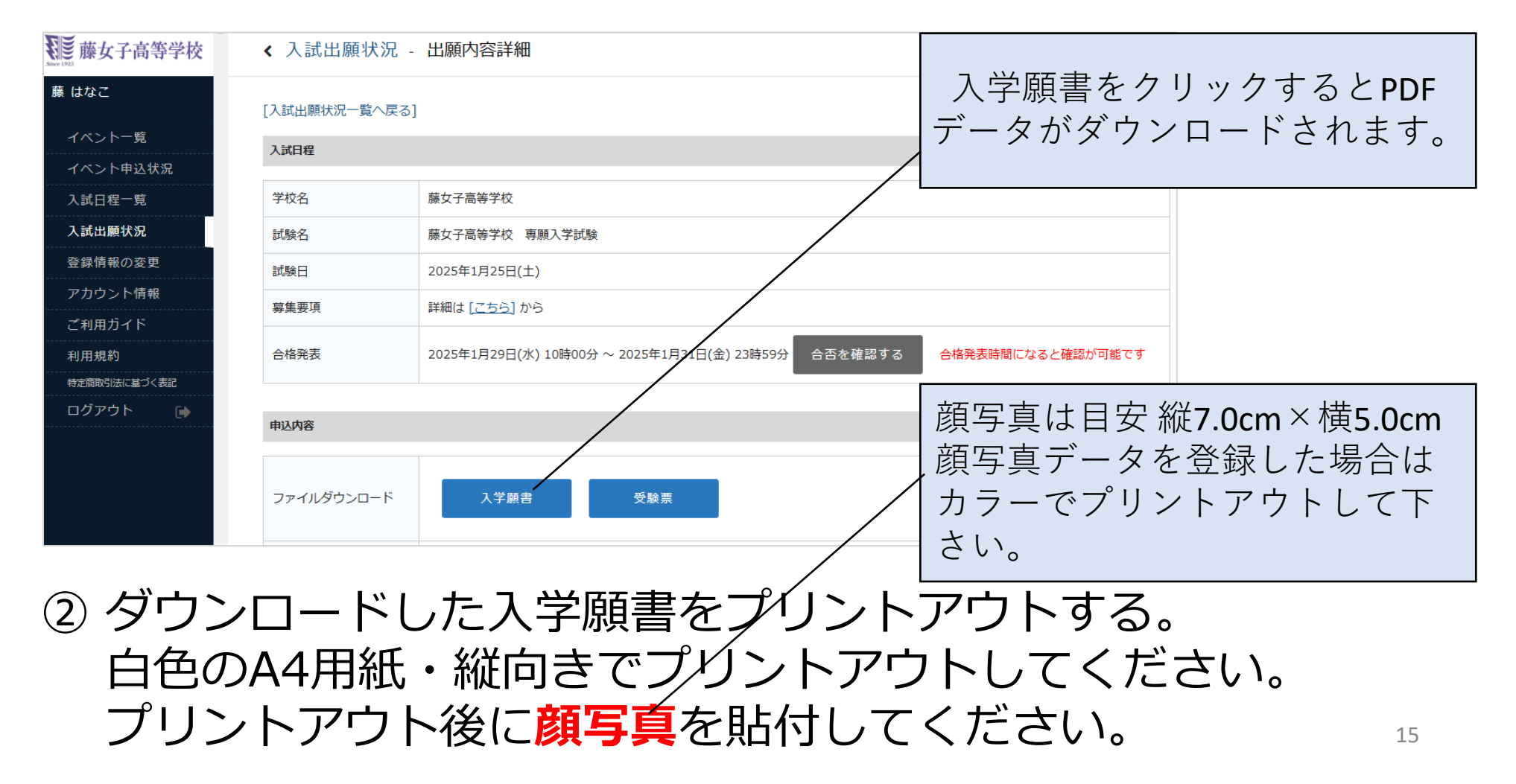

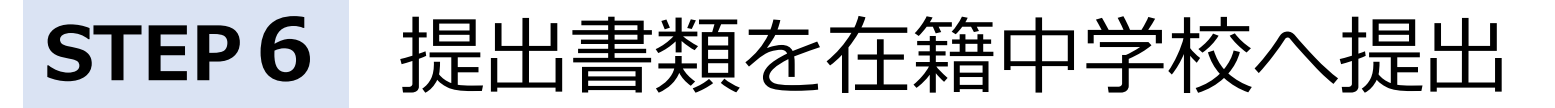

₩ 藤女子高等学校

| 専願入学試験                                                                     | 一般入学試験                                                                                                    |
|----------------------------------------------------------------------------|----------------------------------------------------------------------------------------------------|
| ① 入学願書<br>白色のA4用紙に印刷し顔写真を貼<br>付してください。<br>顔写真のデータを登録した場合はカ<br>ラーで印刷してください。 | ① 入学願書<br>白色のA4用紙に印刷し顔写真を貼<br>付してください。<br>顔写真のデータを登録した場合はカ<br>ラーで印刷してください。                                                     |
| ② 志望理由書<br>本校所定用紙(プラスシードの入試<br>日程詳細からをダウンロード)に、<br>志願者が直筆したもの              | <ul> <li>中学校3年間の総欠席日数が31日以上の受験生のみ</li> <li>② 欠席理由書</li> <li>本校所定用紙(プラスシードの入試日程詳細からダウンロード)、または在籍中学校作成の様式で在籍中学校長発行のもの</li> </ul> |

STEP7 受験票をプリントアウト

#### 🗰 藤女子高等学校

## ①マイページ「入試出願状況」より受験票をダウンロードする。

| ₩₩¥ ₩ ₩ ¥ ₩ ¥ ₩ ¥ ₩ ¥ ₩ ¥ ₩ ¥ ₩ ¥ ₩ ¥ ₩ | < 入試出願状況 -    | ・出願内容詳細                                                               |
|-----------------------------------------|---------------|-----------------------------------------------------------------------|
| 藤 はなこ                                   | [入試出願状況一覧へ戻る] | ]                                                                     |
| イベント一覧                                  | 入試日程          | 受験票をクリックするとPDF                                                        |
| イベント申込状況                                | / WHITE       |                                                                       |
| 入試日程一覧                                  | 学校名           | <sup>藤女子高等学校</sup> アータかダリンロートされよう。                                    |
| 入試出願状況                                  | 試験名           | 藤女子高等学校 · 專願入学試験                                                      |
| 登録情報の変更                                 | 試験日           | 2025年1月25日(土)                                                         |
| アカウント情報                                 | 募集要項          | 詳細は [こちら] から                                                          |
| ご利用ガイド                                  |               |                                                                       |
| 利用規約                                    | 合格発表          | 2025年1月29日(水) 10時00分 ~ 2025年1月31日(金) 23時59分 合否を確認する 合格発表時間になると確認が可能です |
| 特定商取引法に基づく表記                            |               |                                                                       |
| ログアウト 🕞                                 | 申込内容          |                                                                       |
|                                         |               |                                                                       |
|                                         | ファイルダウンロード    | 入学願書 受験票                                                              |

② ダウンロードした受験票をプリントアウトする。
 白色のA4用紙・縦向きでプリントアウトしてください。
 ③ 入学試験当日に受験票を持参してください。